# Giga LAN USB2.0 USB Media Adapter User Manual

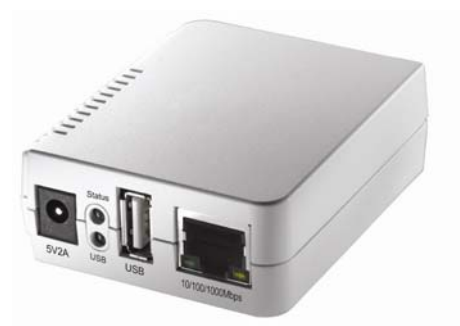

Model A : 2-USB Model B : 1-USB&1-SD Card Reader

> Version 1.0 June. 2010

# **Table of Contents**

| Int | troduction                                                                                       | 4                     |
|-----|--------------------------------------------------------------------------------------------------|-----------------------|
| Pr  | oduct Feature                                                                                    | 5                     |
| Sp  | pecifications                                                                                    | 6                     |
| Ра  | ackage Content                                                                                   | 8                     |
| 1   | Installation<br>1.1 Identifying hardware components<br>1.2 LED indicators                        | <b>10</b><br>10<br>12 |
| 2   | Starting Up           2.1         System requirement           2.2         Hardware installation | <b>15</b><br>         |
| 3   | Managing Your Device                                                                             | 21<br>ter             |
| 4   | Internet Connection                                                                              | 51                    |
| 5   | Troubleshooting                                                                                  | 53                    |

#### Copyright

This publication, including all photographs, illustrations and software, is protected under international copyright laws, with all rights reserved. Neither this manual, nor any of the material contained herein, may be reproduced without written consent of the author.

#### Disclaimer

The information in this document is subject to change without notice. The manufacturer makes no representations or warranties with respect to the contents hereof and specifically disclaims any implied warranties of merchantability or fitness for any particular purpose. The manufacturer reserves the right to revise this publication and to make changes from time to time in the content hereof without obligation of the manufacturer to notify any person of such revision or changes.

#### Trademark recognition

All product names used in this manual are the properties of their respective owners and are acknowledged.

#### Federal Communications Commission (FCC)

This equipment has been tested and found to comply with the limits for a Class A digital device, pursuant to Part 15 of the FCC Rules. These limits are designed to provide reasonable protection against harmful interference in a residential installation. This equipment generates, uses, and can radiate radio frequency energy and, if not installed and used in accordance with the instructions, may cause harmful interference to radio communications. However, there is no guarantee that interference will not occur in a particular installation. If this equipment does cause harmful interference to radio or television reception, which can be determined by turning the equipment off and on, the user is encouraged to try to correct the interference by one or more of the following measures:

Reorient or relocate the receiving antenna.

Increase the separation between the equipment and the receiver.

Connect the equipment onto an outlet on a circuit different from that to which the receiver is connected.

Consult the dealer or an experienced radio/TV technician for help.

Shielded interconnect cables and a shielded AC power cable must be employed with this equipment to ensure compliance with the pertinent RF emission limits governing this device. Changes or modifications not expressly approved by the system's manufacturer could void the user's authority to operate the equipment.

#### **CE MARK**

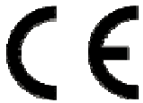

This device complies with the requirements of the EEC directive 89/336/EEC with regard to "Electromagnetic compatibility" and 73/23/EEC "Low Voltage Directive".

#### About this manual

This manual is intended for system administrators who are familiar with setting up a new system and installing an operating system.

#### Safety information

Before installing and using the USB Media Adapter, take note of the following precautions:

- Read all instructions carefully.
- Do not place the unit on an unstable surface, cart, or stand.
- Do not block the slots and opening on the unit, which are provided for ventilation.
- Do not push objects in the ventilation slots as they may touch high voltage components and result in shock and damage to the components.
- Only use the power source indicated on the marking label. If you are not sure, contact your dealer or the Power Company.
- Do not place anything on the power cord. Place the power cord where it will not be in the way of foot traffic.
- Follow all warnings and cautions in this manual and on the unit case.
- When replacing parts, ensure that your service technician uses parts specified by the manufacturer.
- Avoid using the system near water, in direct sunlight, or near a heating device.

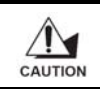

The USB ports can be damaged if care is not taken when connecting devices. Ensure USB devices are correctly inserted. Plugging a phone line into the LAN port (RJ-45 connector) can damage the connector. Take care only plug an RJ-45 connector into the LAN port.

## Introduction

Thank you for purchasing the USB Media Adapter. This product is specifically designed for Small Office and Home Office needs, providing a reliable and centralized data storage solution. With it you will be able to access your shared files from any desktop or laptop within your network.

The USB Media Adapter is a convenient and economical solution for adding any USB storage devices onto your LAN (Local Area Network). Once on the network, the USB storage can be shared by any network user, just like an ordinary NAS device.

Come built-in with a USB 2.0 connection and a gigabit 10/100/1000Mbps connection, the USB Media Adapter supports both SMB (Server Message Block) and the open source Samba network protocols, allowing for cross-platform access of all shared data for most versions of Windows 2000/XP/2003/Vista/Windows7, Mac OS X or above, and various Linux distributions. For remote users who are not connected over the LAN, the USB media adapter provides FTP access for up to 8 simultaneous users anywhere in the world with an internet connection.

# **Product Feature**

- Convert any USB 2.0 mass storage device into a Network Attached Storage device
- Great for creating a custom Network Attached Storage appliance.
- Support Gigabit Ethernet 10/100/1000Mbps.
- Support 2-USB 2.0 ports (capacity 4GB~2TB) (Model A)
- Support 1 USB 2.0 port + 1 SD card reader port (capacity 4GB~2TB) (Model B)
- · Simple to install.
- Small and light weight. Can be installed practically anywhere.
- Support PPPoE and DDNS
- Support Samba server for up to 8 concurrent clients.
- Support FTP server for up to 8 concurrent users.
- Built-in BitTorrent client for direct download to the attached USB storage device
- Can be set as a UPnP AV server to share photo/music/film files stored on the file server with XBOX 360 video game consoles, PS3 and iTunes connected to the LAN
- · User management to allow read only or read/write access to folders
- Administrative management access via web browser with password security.
- · Compatible with all Windows OS, Mac OS, and Linux.

# Specifications

## **Function Summary**

| Item                             | Descriptions                                                                                                    |  |  |  |  |
|----------------------------------|----------------------------------------------------------------------------------------------------|--|--|--|--|
| Interfaces                       |                                                                                                    |  |  |  |  |
| USB                              | 2-USB2.0 high speed compliant port(Model A)<br>1-USB2.0 high speed compliant port + 1 SD card<br>reader port (Model B)                  |  |  |  |  |
| LAN                              | Complies with IEEE 802.3/u/ab, 10/100/1000Base-T                                                                                        |  |  |  |  |
| Software                         |                                                                                                    |  |  |  |  |
| Network Operating System Support | Windows 2000/XP/2003/Vista/Windows 7,Mac OS X or above, Linux                                                                           |  |  |  |  |
| Network Protocol Support         | Samba /FTP (UTF8) / BitTorrent/UPnP<br>AV/PPPoE/DDNS                                                                                    |  |  |  |  |
| IP Configure                     | DHCP Client/Static IP                                                                                                    |  |  |  |  |
| Management                       | Web interface                                                                                                    |  |  |  |  |
| Software Upgradeable             | Web interface                                                                                                    |  |  |  |  |
| Maximum User Login               | FTP 8 User/Samba 8 User<br>(Total 64 TCP connection at the same time)                                                                   |  |  |  |  |
| File System                      | FAT32 (Maximum single size: 127GB)                                                                                                    |  |  |  |  |
| HDD Capacity                     | 4GB ~ 2TB                                                                                                    |  |  |  |  |
| FTP Server                       | Maximum create 16 user account, maximum16 folder share by one account                                                                   |  |  |  |  |
| Samba Server                     | Share Level Access, maximum 16 folder share by<br>root                                                                                  |  |  |  |  |
| BitTorrent Station               | Support Tracker & DHT     BT Download Throughput : 8Mbps     Max. 4 torrents download at the same time and     Max. 32 Torrents queuing |  |  |  |  |
| Media Server                     | Support XBOX360, PS3 and iTunes                                                                                                    |  |  |  |  |
| Throughput                       | Read 20± 1M Bytes , Write 12± 1M Bytes                                                                                                  |  |  |  |  |
| Hardware                         |                                                                                                    |  |  |  |  |
| CPU                              | ARM9-based SoC                                                                                                    |  |  |  |  |
| Flash                            | 1Mbytes                                                                                                    |  |  |  |  |
| System Memory                    | 32Mbytes DDR-SDRAM                                                                                                    |  |  |  |  |
| LAN                              | 10/100/1000Base-T                                                                                                    |  |  |  |  |

| Item          | Descriptions                                                                                                    |
|---------------|----------------------------------------------------------------------------------------------------|
| USB Port      | 2-USB2.0 high speed compliant port(Model A)<br>1-USB2.0 high speed compliant port + 1 SD card<br>reader port (Model B) |
| Reset Button  | Yes (Reset / Load Factory Defaults )                                                                                   |
| Backup Button | Yes(Backup/ backup disk or SD card to USB Disk)                                                                        |
| Power Adapter | 5V/2A, switching                                                                                                    |
| Dimension     | 72(Length) x 58(Width) x 25(Height) mm                                                                                 |
| Weight        | 58g (device only)                                                                                                    |
| Temperature   | Operating : 0 ~ 50 $^\circ\!\mathrm{C}$ ; Storage : -5 ~ 65 $^\circ\!\mathrm{C}$                                       |
| Humidity      | Operating : 0 ~ 70%; Storage : 0 ~ 80%                                                                                 |

This product does not support use of USB hubs for daisy-chained connection,
 USB-to-Parallel connectors, or USB cable extenders.

· All contents and specifications are subject to change without notice.

 Other brands and product names are trademarks or registered trademarks of their respective owners.

# **Package Content**

The package should contain all the followings. If anything is missing or appears damaged, contact your dealer immediately. Also, keep the box and packaging materials in case you need to ship the unit in the future.

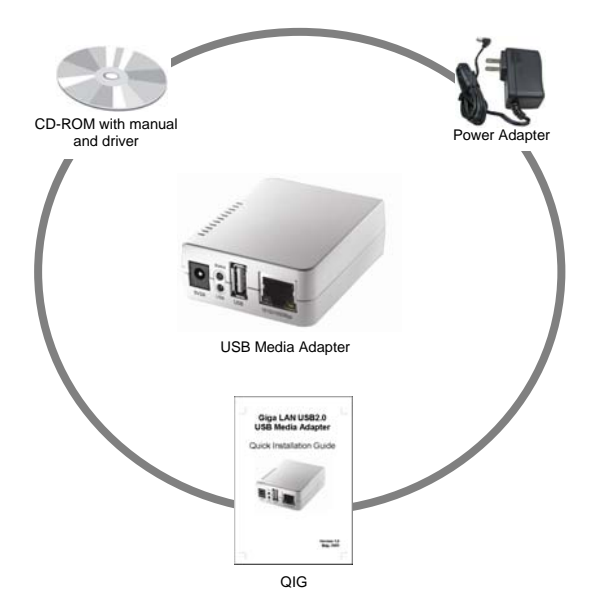

# Chapter 1 Installation

- 1.1 Identifying hardware components
- 1.2 LED Indicators

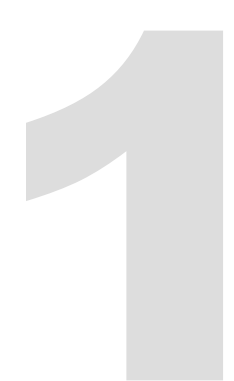

# 1 Installation

#### 1.1 Identifying hardware components

Front View

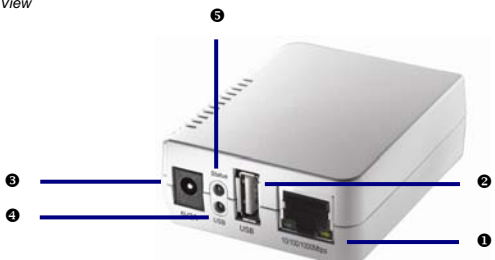

Rear View (Model A)

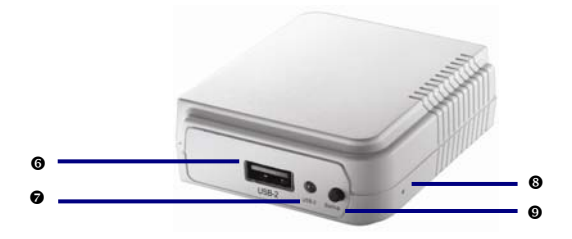

| NO | Description                           | NO | Description                            |
|----|---------------------------------------|----|----------------------------------------|
| 0  | 10/100/1000Base-T LAN port            | 6  | USB-2 2.0 high-speed port of rear side |
| 0  | USB 2.0 high-speed port of front side | 0  | USB-2 LED(Rear)                        |
| 6  | Power port (5V/2A)                    | 6  | Reset Button                           |
| 0  | Status LED                            | 0  | Backup Button                          |
| 6  | USB LED (Front)                       |    |                                        |

Rear View (Model B)

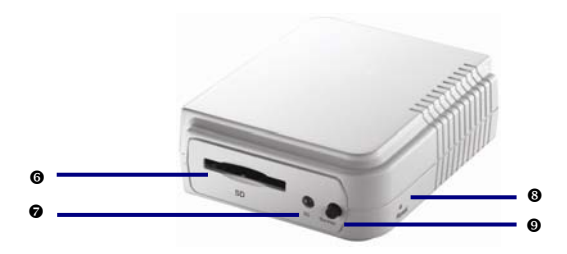

| NO | Description                           | NO | Description                      |
|----|---------------------------------------|----|----------------------------------|
| 0  | 10/100/1000Base-T LAN port            | 6  | SD card reader port of rear side |
| 0  | USB 2.0 high-speed port of front side | 0  | SD card LED(Rear)                |
| 6  | Power port (5V/2A)                    | 8  | Reset Button                     |
| 0  | Status LED                            | 0  | Backup Button                    |
| 6  | USB LED (Front)                       |    |                                  |

### 1.2 LED indicators

| Function               | Color  | Location | State                                                                                                    |
|------------------------|--------|----------|----------------------------------------------------------------------------------------------------|
| Status LED             | Green  | Front    | When system power on, the LED will blink<br>for self-test. After booting successfully,<br>the LED will keep light.  |
| USB LED                | Orange | Front    | When plug in the USB Disk, the LED will<br>turn on. When there is traffic with USB<br>DISK, the LED will blink.     |
| USB-2 LED<br>(Model A) | Orange | Rear     | When plug in the USB-2 Disk, the LED will<br>turn on. When there is traffic with USB-2<br>DISK, the LED will blink. |
| SD LED<br>(Model B)    | Orange | Rear     | When plug in the SD card, the LED will<br>turn on. When there is traffic with SD card,<br>the LED will blink.       |

# Chapter 2 Starting Up

- 2.1 System requirement
- 2.2 Hardware installation
- 2.3 Utility Installation

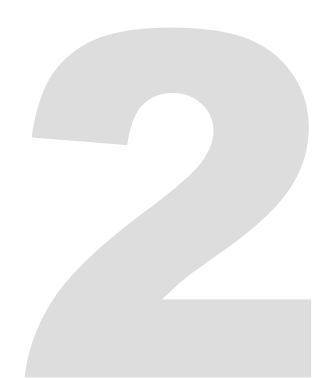

# 2 Starting Up

#### 2.1 System requirement

Operating system and software: Windows 2000, XP, 2003, Vista, Windows 7, Mac OS X or above, Linux

Required hardware resources:

- RJ-45 cable(Cat5e)
- JAVA-enabled computer
- USB 2.0 External HDD
- USB cable

#### 2.2 Hardware installation

#### 2.2.1 Connecting the USB Media Adapter

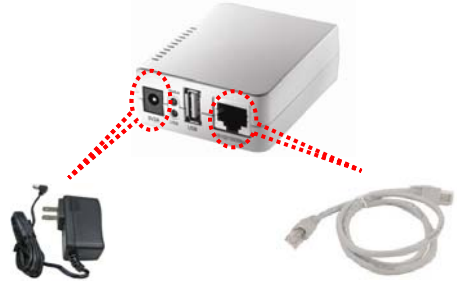

- 1. Turn on power of the external HDD enclosure.
- 2. Connect the external HDD enclosure to the USB port of the front of the USB media adapter.
- 3. Connect the AC power adapter cord to the power port to the front of the USB media adapter.
- 4. Connect the other end of the AC power adapter cord to an electric outlet.
- Connect the twisted-pair cable to the front of the USB media adapter and the other end of the cable to the router.

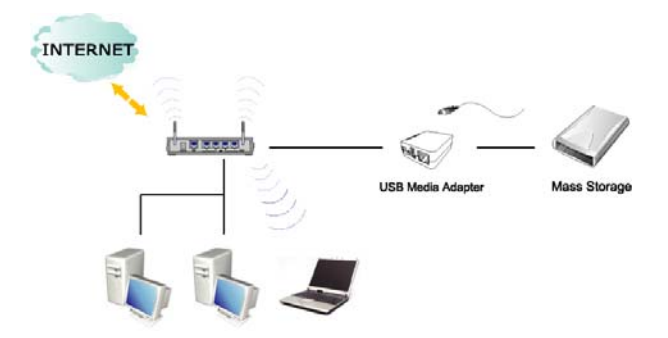

#### 2.3 Utility Installation

Please double click "Utility Installation" to start the installation steps as follow:

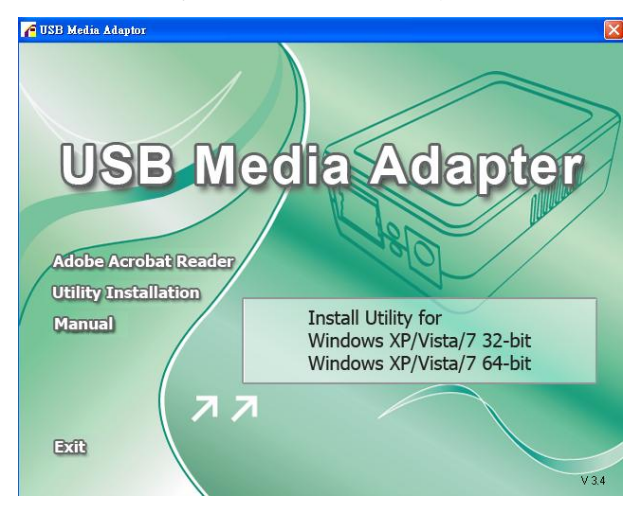

1. Preparing to install the USB Media Adapter Setup.

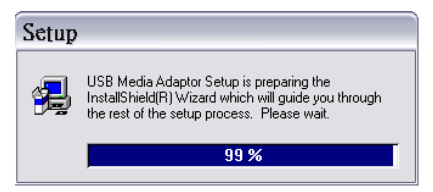

2. Click the " Next" button on the Welcome window.

|     | Welcome to the USB Media Adaptor Setup program.<br>This program will install USB Media Adaptor on your<br>computer.                                                                                        |
|-----|----------------------------------------------------------------------------------------------------|
|     | It is strongly recommended that you exit all Windows programs<br>before running this Setup program.                                                                                                    |
|     | Click Cancel to quit Setup and then close any programs you have running. Click Next to continue with the Setup program.                                                                                    |
|     | WARNING: This program is protected by copyright law and<br>international treaties.                                                                                                    |
| ~ 9 | Unauthorized reproduction or distribution of this program, or any<br>portion of it, may result in severe civil and criminal penalties, and<br>will be prosecuted to the maximum extent possible under law. |

3. Select "Browse" to choose the destination location and click the "Next" button on the window.

| Choose Destination Location            |                                                                                                    |  |  |  |
|----------------------------------------|----------------------------------------------------------------------------------------------------|--|--|--|
|                                        | Setup will install USB Media Adaptor in the following folder.<br>To install to this folder, click Next.<br>To install to a different folder, click Browse and select another<br>folder.<br>You can choose not to install USB Media Adaptor by clicking<br>Cancel to exit Setup. |  |  |  |
| ~~~~~~~~~~~~~~~~~~~~~~~~~~~~~~~~~~~~~~ | Destination Folder C:\Program Files\USB Media Adaptor Browse                                                                                                    |  |  |  |
|                                        | < <u>B</u> ack <u>N</u> ext> Cancel                                                                                                    |  |  |  |

4. Install processing.

| USB Media Adaptor Setup    |                                                                                             |  |
|----------------------------|---------------------------------------------------------------------------------------------|--|
| USB Media Adaptor fo       | r Microsoft Windows                                                                         |  |
| 1996 - Carlos Maria (1997) |                                                                                             |  |
|                            |                                                                                             |  |
|                            |                                                                                             |  |
|                            |                                                                                             |  |
|                            |                                                                                             |  |
|                            |                                                                                             |  |
|                            |                                                                                             |  |
|                            |                                                                                             |  |
|                            |                                                                                             |  |
|                            |                                                                                             |  |
|                            | Copyreg JPE workster<br>cryprogram frankrisk media actigator/partial heindowe difficience a |  |
|                            | 215                                                                                         |  |
|                            | Carce                                                                                       |  |
| 무 국 문                      |                                                                                             |  |
|                            |                                                                                             |  |
|                            |                                                                                             |  |
|                            |                                                                                             |  |
|                            |                                                                                             |  |
|                            |                                                                                             |  |
|                            |                                                                                             |  |
|                            |                                                                                             |  |

5. Check the "Yes" selection and click the "Finish" button on the Setup Complete window.

| Setup Complete |                                                                                                    |
|----------------|----------------------------------------------------------------------------------------------------|
|                | Setup has finished copying files to your computer.<br>Before you can use the program, you must restart Windows or<br>your computer.<br>(* Yes, I want to restart my computer now)<br>(* No, I will restart my computer later.<br>Remove any disks from their drives, and then click Finish to<br>complete setup. |
|                | < <u>₿</u> ack <b>Finish</b>                                                                                                    |

# Chapter 3

# **Managing Your Device**

- 3.1 Prepare Your Computer to Connect USB Media Adapter
- 3.2 Status of USB Media Adapter
- 3.3 Setup Your USB Media Adapter
- 3.4 Setup FTP Server
- 3.5 Setup SMB Server
- 3.6 BitTorrent
- 3.7 Media Server
- 3.8 Disk Utility
- 3.9 Misc : Factory Default and Firmware Upgrade
- 3.10 Restart
- 3.11 Backup Your Disk (Model A)

Backup Your SD Card (Model B)

## 3 Managing Your Device

#### 3.1 Prepare Your Computer to Connect USB Media Adapter

- Please make sure your computer supports the JAVA environment. If not, you can go to <u>http://java.com</u> to download and install the JAVA software.
- Open the Server Search Tool of utility program and click Search Next to search the USB media adapter from your network environment, and then click Connect into login screen.

| 🍝 Se | arch Disk    |   |       |              |         |       |           |
|------|--------------|---|-------|--------------|---------|-------|-----------|
| IP:  | 192.168.1.97 | - | Name: | STORAGE-0001 | Group   | Name: | WORKGROUP |
|      |              |   |       | Search Next  | Connect |       |           |

Please enter default username and password: admin.

| Connect to 192.1 | 68.1.97 🛛 🛛 🔀        |
|------------------|----------------------|
|                  |                      |
| STORAGE-0001     |                      |
| User name:       | 😰 admin 💌            |
| Password:        | •••••                |
|                  | Remember my password |
|                  |                      |
|                  | OK Cancel            |

#### Linux and Mac System

The following two procedures are for Linux and Mac, other procedures are similar as previous.

- 1. Please install the JAVA environment for Linux and Mac system.
- Double click the SDisk.jar to search the USB media adapter from your network environment, and the click Connect.

| 00             | Search Disk         |           |
|----------------|---------------------|-----------|
| 192.168.1.97 🛟 | STORAGE-0001        | WORKGROUP |
|                | Search Next Connect | )         |
|                | Generit Hexe        | 9         |

#### Note:

Please setup the fixed IP after you login the system. Please refer to section "Setup > TCP/IP" for further information.

#### 3.2 Status of USB Media Adapter

After logging in, user may find the current system and TCP/IP information by clicking on "Status".

#### System Information:

It provides system and disk information. System information includes the basic information such as Host Name, Group Name, Firmware version, MAC Address and Date/Time.

#### **Disk Information:**

It provides the information of attached HDD such as device name, used size, free size and capacity.

# **Network Storage Series**

| Syst                | tem TCP/IP, PPPoE, and DDNS                                     |
|---------------------|-----------------------------------------------------------------|
| This page display   | rs the general system information of the Network Storage Series |
| System Information  |                                                                 |
| Host Name :         | STORAGE-0001                                                    |
| Group Name :        | WORKGROUP                                                       |
| Firmware Version :  | C2183S-2.11f LOADER 2.02a 020E                                  |
| MAC Address :       | 00:0c:b0:00:00:01                                               |
| Date Time :         | 2010/06/09 12:33:53 GMT 8:00                                    |
| Disk Information    |                                                                 |
| Drimary Dick ID :   | BUFFALO External HDD                                            |
| Used Snace :        | 519MB 1%                                                        |
| Free Space :        | 953350MB 99%                                                    |
| Capacity :          | 953869MB 100%                                                   |
| USB-2/SD            |                                                                 |
| Secondary Disk ID : | Generic USB SD Reader                                           |
| Used Space :        | Not formatted. Please format hdd first.                         |
|                     | Not four other Discourse four still did four                    |
| Free Space :        | Not formatted, Please format hou first.                         |

#### **TCP/IP Information**

TCP/IP provides current TCP/IP settings and information. The Status of DHCP, IP address, Subnet Mask, Gateway, Primary DNS, Secondary DNS setting will be shown here.

#### **PPPoE Information**

PPPoE provide setting of PPPoE IP address

#### **DDNS** Information

It shows the status of DDNS, Enabled or Disabled.

| Network Stor              | age Series              |                                                 |
|---------------------------|-------------------------|-------------------------------------------------|
| Status Setup              | Services Misc           | Restart                                         |
| Sys                       | tem                     | TCP/IP, PPPoE, and DDNS                         |
| This page displays the c  | urrent TCP/IP, PPPoE, a | nd DDNS settings of the Network Storage Series. |
| TCP/IP Settings           |                         |                                                 |
| Use DHCP/BOOTP :          | OFF                     |                                                 |
| IP Address :              | 192.168.1.97            |                                                 |
| Subnet Mask :             | 255.255.255.0           |                                                 |
| Gateway :                 | 192.168.1.1             |                                                 |
| Primary DNS :             | 168.95.1.1              |                                                 |
| Secondary DNS :           | 0.0.0.0                 |                                                 |
| PPPoE (Point-to-Point Pro | otocol over Ethernet) : |                                                 |
| PPPoE IP Address :        | 0.0.0                   | Connect                                         |
| DDNS (Dynamic Domain      | Name Service) :         |                                                 |
|                           |                         |                                                 |

#### 3.3 Setup Your USB Media Adapter

Before attaching you external HDD, please check the following items:

- USB Media Adapter can recognize only the partition in FAT 32, maximum single file size is 127GB.
- If your external HDD is not FAT 32 format, please use the disk utility in "Services > Disk Utility" to format your HDD into FAT 32.

 If your external HDD contains one FAT 32 partition already, formatting HDD could be unnecessary.

Note: Formatting HDD will cause data lost.

#### Format your External HDD

#### Format your USB External HDD At first Time Setup

Please plug your USB external HDD to the USB port of USB Media Adapter.

Log-in USB Media Adapter utility and check the "Disk Information" in System to see if the external

HDD is recognized successfully.

# **Network Storage Series**

| Sys                                                                           | tem TCP/IP, PPPoE, and DDNS                                                                                 |
|-------------------------------------------------------------------------------|----------------------------------------------------------------------------------------------------|
| This page display                                                             | ys the general system information of the Network Storage Series                                             |
| System Information                                                            |                                                                                                    |
| Host Name :                                                                   | STORAGE-0001                                                                                                |
| Group Name :                                                                  | WORKGROUP                                                                                                   |
| Firmware Version :                                                            | C2183S-2.11f LOADER 2.02a 020E                                                                              |
| MAC Address :                                                                 | 00:0c:b0:00:01                                                                                              |
| Date Time :                                                                   | 2010/06/09 12:33:53 GMT 8:00                                                                                |
| <b>USB</b><br>Primary Disk ID :<br>Used Space :<br>Free Space :<br>Capacity : | BUFFALO External HDD<br>519MB 1%<br>953350MB 99%<br>953869MB 100%                                           |
|                                                                               |                                                                                                    |
| USB-2/SD                                                                      |                                                                                                    |
| USB-2/SD<br>Secondary Disk ID :                                               | Generic USB SD Reader                                                                                       |
| USB-2/SD<br>Secondary Disk ID :<br>Used Space :                               | Generic USB SD Reader<br>Not formatted. Please format hdd first.                                            |
| USB-2/SD<br>Secondary Disk ID :<br>Used Space :<br>Free Space :               | Generic USB SD Reader<br>Not formatted. Please format hdd first.<br>Not formatted. Please format hdd first. |

#### Format your External HDD

If the external HDD is recognized correctly, please go to Services > Disk Utility and click on

Format to process. Formatting time depends on the size of the external HDD. It takes 2 to 5

minutes in general.

| FTP Server                                             | SMB Server        | BitTorrent | Media Server | Disk Utility |
|--------------------------------------------------------|-------------------|------------|--------------|--------------|
| isk Utility                                            |                   |            |              |              |
| ormat the Disk :<br>ower-saving mode<br>can the Disk : | : Format<br>Never |            | bly          |              |
|                                                        |                   |            |              |              |
|                                                        |                   |            |              |              |

#### Format Finished

After finish formatting, a new webpage will be redirected and shows "Format successfully!"

#### Setting your USB Media Adapter

Before setting your USB Media Adapter, please check the following items:

- "Group Name", "Subnet Mask", "Gateway" need to be set as the same as your local network. If the setting is different, your USB Media Adapter is not able to be found on local network.
- 2. Host Name will be shown in "workgroup Computers".
- Setting a fixed IP for USB Media Adapter is highly recommended. The IP of USB Media Adapter MUST in the same segment with local LAN. For example, if the local LAN IP is at 192.168.1.x, the IP of USB Media Adapter also has to be 192.168.1.x (x=available IP from 1 to 253)

#### System System Settings

Host Name: The name you want to be shown in local LAN.

Group Name: The workgroup that you would like to join. By Windows are generally "MSHOME" or "Workgroup"

Tips: You may reference the subnet Mask, Gateway, Primary DNS and secondary DNS setting in your Computer. Those information could be found at

| Sy                                                                                                    | stem TCP/IP, PPPoE, and DDNS                                                                                                    |
|----------------------------------------------------------------------------------------------------|----------------------------------------------------------------------------------------------------|
| This setup page all                                                                                                    | ows you to configure general system settings of the Network Storage<br>Series.                                                                                                    |
| System Settings                                                                                                    |                                                                                                    |
|                                                                                                    | STORAGE-0001 (Max 15 characters)                                                                                                    |
| Host Name :                                                                                                    | The first character of the host name cannot be the digit (0 to 9).                                                                                                    |
|                                                                                                    | WORKGROUP (Max 15 characters)                                                                                                    |
| Group Name :                                                                                                    | The first character of the group name cannot be the digit (0 to<br>9).                                                                                                    |
| Date Time Settings<br>Date :<br>Time :                                                                                         | 2010 /01 /01 (yyyy/mm/dd)<br>00 /00 /18 (hh:mm:ss) Synchronize from PC                                                                                                    |
| Date Time Settings<br>Date :<br>Time :<br>SNTP (Simple Netwo                                                                   | 2010 /01 /01 (yyyy/mm/dd)<br>00 /00 /18 (hhimmiss)_Synchronize from PC<br>rk Time Protocol) Settings                                                                                                    |
| Date Time Settings<br>Date :<br>Time :<br>SNTP (Simple Netwo<br>SNTP :                                                         | 2010     /01     /01     (yyyy/mm/dd)       00     /00     /18     (hh:mm:ss)     Synchronize from PC       rk Time Protocol) Settings       Image: Automatic     Disable                                                            |
| Date Time Settings<br>Date :<br>Time :<br>SNTP (Simple Netwo<br>SNTP :<br>Time Server :                                        | 2010 /01 /01 (yyyy/mm/dd)<br>00 /00 /18 (hh:mm:ss) Synchronize from PC<br>rk Time Protocol) Settings<br>Automatic O Disable<br>Clock.isc.org                                                                                         |
| Date Time Settings<br>Date :<br>Time :<br>SNTP (Simple Netwo<br>SNTP :<br>Time Server :<br>Time Zone :                         | 2010 /01 /01 (yyyy/mm/dd)<br>00 /00 /18 (hh:mm:ss) Synchronize from PC<br>rk Time Protocol) Settings<br>Automatic O Disable<br>Clock.isc.org V<br>Daylight Saving Time, GMT+8                                                        |
| Date Time Settings<br>Date :<br>Time :<br>SNTP (Simple Netwo<br>SNTP :<br>Time Server :<br>Time Zone :                         | 2010 /01 /01 (yyyy/mm/dd)<br>00 /00 /18 (hhimmiss) Synchronize from PC<br>rk Time Protocol) Settings<br>Automatic Disable<br>Clock.isc.org Clock.isc.org<br>Daylight Saving Time, GMT+8<br>Apply                                     |
| Date Time Settings<br>Date :<br>Time :<br>SNTP (Simple Netwo<br>SNTP :<br>Time Server :<br>Time Zone :<br>Administrator's Pass | 2010 /01 /01 (yyyy/mm/dd)<br>00 /00 /18 (hh:mm:ss) Synchronize from PC<br>rk Time Protocol) Settings<br>Automatic Disable<br>Clock.isc.org Disable<br>Daylight Saving Time, GMT+8<br>Apply<br>sword                                  |
| Date Time Settings<br>Date :<br>Time :<br>SNTP (Simple Netwo<br>SNTP :<br>Time Server :<br>Time Zone :<br>Administrator's Pass | 2010 /01 /01 (yyyy/mm/dd)<br>00 /00 /18 (hh:mm:ss) Synchronize from PC<br>rk Time Protocol) Settings<br>Automatic Disable<br>Clock.isc.org Disable<br>Clock.isc.org Disable<br>Daylight Saving Time, GMT+8<br>Apply<br>word<br>admin |

#### TCP/IP

#### TCP/IP Settings

- Obtain TCP/IP settings automatically: When this option is enabled, USB Media Adapter will use the IP assigned by router. However, this IP may changes from time to time.
- Use the following TCP/IP settings: Enable this option will allow user to setup a fixed IP, Subnet Mask, Gateway, Primary DNS and Secondary DNS. You may reference the setting in Control Panel>Networks-TCP/IP.

| letwork Sto                                                                                                    | orage Series                                                                                                    |                              |
|----------------------------------------------------------------------------------------------------|----------------------------------------------------------------------------------------------------|------------------------------|
| Status Setup                                                                                                    | Services Mis                                                                                                    | c Restart                    |
| Sy                                                                                                    | stem                                                                                                    | TCP/IP, PPPoE, and DDNS      |
|                                                                                                    |                                                                                                    |                              |
| CCP/IP Settings                                                                                                    | Stora<br>ettings automatically (us                                                                                       | ge Series.                   |
| CCP/IP Settings<br>Obtain TCP/IP s<br>Use the following                                                                | Stora<br>ettings automatically (us<br>g TCP/IP settings                                                                  | ge Series.<br>:e DHCP/BOOTP) |
| CCP/IP Settings<br>O Obtain TCP/IP s<br>Use the following<br>IP Address :                                              | Stora<br>ettings automatically (us<br>g TCP/IP settings<br>[192.168.1.97                                                 | ge Series.<br>:e DHCP/BOOTP) |
| CCP/IP Settings<br>O Obtain TCP/IP s<br>O Use the following<br>IP Address :<br>Subnet Mask :                           | Stora<br>ettings automatically (us<br>g TCP/IP settings<br>192.168.1.97<br>255.255.255.0                                 | ge Series.<br>:e DHCP/BOOTP) |
| ICP/IP Settings  O Obtain TCP/IP s Use the following IP Address : Subnet Mask : Gateway :                              | Stora<br>ettings automatically (us<br>g TCP/IP settings<br>[192.168.1.97<br>[255.255.255.0<br>[192.168.1.1               | ge Series.<br>:e DHCP/BOOTP) |
| CCP/IP Settings<br>Obtain TCP/IP s<br>Use the followini<br>IP Address :<br>Subnet Mask :<br>Gateway :<br>Primary DNS : | Stora<br>ettings automatically (us<br>g TCP/IP settings<br>[192.168.1.97<br>[255.255.05<br>[192.168.1.1]<br>[168.95.1.1] | ge Series.                   |

#### PPPoE

Point-to-Point Protocol over Ethernet (PPPoE) emulates a dial-up connection. If your ISP uses a PPPoE connection. Your ISP will provide you with a username and password. This option is typically used for DSL services.

#### **PPPoE Settings**

It allows user to setup PPPoE service name, login user name, login password and other PPPoE settings.

Login User Name : Enter the user name provided by the ISP.(Ex. A ~ Z, a ~ z, 0 ~ 9)

Login Password : Enter the password associated with the user name above.

Service on Demand : If enable is selected, users need to enter an Idle Time value in the next field.

IP Address Negotiation : In most condition, the "enabled" is selected. If your ISP provides you an IP address, please enter the IP address in the next field.

| Status :                               | Disconnected |  |
|----------------------------------------|--------------|--|
| Service Name (Optional) :              |              |  |
| Login User Name :                      |              |  |
| Login Password :                       |              |  |
| Service On Demand :                    | Enabled 💌    |  |
| Idle Time (Seconds)(0:<br>unlimited) : | 0            |  |
| Max Connection Time (Hours) :          | 0            |  |
| IP Address Negotiation :               | Enabled 💌    |  |
| Fixed IP Address :                     |              |  |
| AC Name (Optional) :                   |              |  |

#### DDNS

The DDNS feature allows you to host a server (FTP, Game Server, etc...) using a domain name that you have purchased with your dynamically assigned IP address. Most broadband Internet Service Providers assign dynamic (changing) IP addresses. Using a DDNS service provider, your friends can enter in your domain name to connect to your server no matter what your IP address is.

#### **DDNS Settings**

Please setup following settings to enable DDNS service: service provider, host name, user name and password.

| DDNS Service :     | 💿 Enable 🔘 | Disable             |  |
|--------------------|------------|---------------------|--|
| Service Providor : | DYNDNS 💟   |                     |  |
| Host Name :        |            | (Max 30 characters) |  |
| Jser Name :        |            | (Max 30 characters) |  |
| Password :         |            | (Max 30 characters) |  |
|                    |            |                     |  |

#### 3.4 Setup FTP Server

#### FTP (File Transfer Protocol)

Enable FTP server service let the user to upload/download files from local network or internet.

#### FTP Settings

- FTP Service: Click "Enable" and "Apply" will start the FTP service. To stop FTP service, click "Disable" and "Apply" to take effect.
- 2. FTP Port Number: By default is port 21. User may also enter the number from 1025 to 65599.
- 3. FTP Codepage: choose the language and click "Apply".

| Network St                          | orage Ser          | ies           |                  |              |                                       |
|-------------------------------------|--------------------|---------------|------------------|--------------|---------------------------------------|
| Status Setu                         | Services           | Misc          | Restart          |              |                                       |
| FTP Server                          | SMB Server         | BitTorrent    | Medi             | a Server     | Disk Utility                          |
| FTP Server                          |                    |               |                  |              |                                       |
| FTP Service :                       | Enabl              | e 🔘 Disable   | Apply            |              |                                       |
| FTP Settings                        |                    |               |                  |              |                                       |
| FTP Port Number :<br>FTP Codepage : | 2100 (:<br>English | 21 or 1025 to | 55500) <u>Ap</u> | ply<br>Apply |                                       |
| Account List :                      | New                | Modify En     | able/Disable     | Delete       |                                       |
| [User Name]                         | [Passv             | vord] [       | Access]          | [Enabled/Di  | sabled]                               |
| anonymous                           |                    | - 5           | 0                | ENABLED      | · · · · · · · · · · · · · · · · · · · |
|                                     |                    |               |                  |              |                                       |

#### Create, modify, enable, disable and delete a FTP account.

Create a FTP account: Click on "New", the browser will bring up a "FTP New Account" windows. Enter an account name and password. You may also choose the "Access Right" for the added account, it could be "Read only" or "Read/Write". After a new FTP created, a default folder will be created; name of the folder is the same as account name.

| 🗿 http:// | 192.168.1.97/ftp_add.htm                       | - Microsoft Internet Explorer                                          |   |
|-----------|------------------------------------------------|------------------------------------------------------------------------|---|
| -         |                                                | FTP New Account                                                        | _ |
|           | Account Name :<br>Password :<br>Access Right : | (Max 12 characters)<br>(Max 12 characters)<br>C Read Only @ Read/Write |   |
| -         |                                                | Add Cancel                                                             | - |

Modify a FTP account: Click on "Modify", the browser will bring up a "Modify FTP Account" window. Here you may change the password and the read/write attribute of selected account. Also, you may change the folder name by renaming it.

In "Sharing List", you may decide which folder you would like allow the user to browse and write.

|                                                                                   | Modify FTP Account                                                                           |    |
|-----------------------------------------------------------------------------------|----------------------------------------------------------------------------------------------|----|
| Account Name :<br>Password :<br>(Primary) USB Access Right :<br>USB-2/SD Access : | anonymous<br>(Max 12 characters) Modif<br>® Read Only O Read/Write<br>Disable O Disable Help | y_ |
| Folder List                                                                       | Sharing List                                                                                 |    |
| Create Rename Delete                                                              | Back                                                                                         |    |
| PUBLIC                                                                            | PUBLIC                                                                                       | -  |
| ы                                                                                 | ><br><                                                                                       |    |

Enable/Disable: This function allows the administrator temporary stop the FTP service to certain user.

Delete: To delete the ftp user account.

#### 3.5 Setup SMB Server

#### SMB Server:

Enable SMB service let the user to read or read/write files in local network

| Network Storag     | e Series      |                |              |              |
|--------------------|---------------|----------------|--------------|--------------|
| Status Setup Setup | Misc          | Restart        |              |              |
| FTP Server SMB Se  | rver BitTorre | ent Media      | Server       | Disk Utility |
| SMB Server         |               |                |              |              |
| Account List :     | New Modify    | Enable/Disable | Delete       |              |
| [User Name]        | [Password]    | [Access]       | [Enabled/Dis | abled]       |
| Guest              |               | RW             | ENABLED      | *            |
|                    |               |                |              |              |
|                    |               |                |              |              |
|                    |               |                |              |              |
|                    |               |                |              |              |
|                    |               |                |              |              |
|                    |               |                |              | -            |
|                    |               |                |              |              |
|                    |               |                |              |              |
|                    |               |                |              |              |
|                    |               |                |              |              |

#### Create, modify, enable, disable and delete a SMB account.

Create a SMB account: Click on "New", the browser will bring up a "SMB New Account" windows. Type an account name and password. You may also choose the "Access Right" for the added account, it could be "Read only" or "Read/Write". After a new SMB account created, a default folder will be created; name of the folder is the same as account name.

| 🕘 http: | //192.168.1.97/smb_new.htm   | n - Microsoft Inter | net Explorer                               |   |
|---------|------------------------------|---------------------|--------------------------------------------|---|
|         |                              | SMB New Accou       | unt                                        |   |
|         | Account Name :<br>Password : | smb                 | (Max 12 characters)<br>(Max 12 characters) | _ |
|         | Access Right :               | Add Cancel          | • Read/Write                               | - |
|         |                              |                     |                                            | ~ |

Modify a SMB account: Click on "Modify", the browser will bring up a "Modify SMB Account" window. Here you may change the pass word and the read/write attribute of selected account. Also, you may change the folder name by renaming it.

In "Sharing List", you may decide which folder you would allow the user to browse and write.

|                                                                                   | Modify SMB A                       | ccount                                                   |        |
|-----------------------------------------------------------------------------------|------------------------------------|----------------------------------------------------------|--------|
| Account Name :<br>Password :<br>(Primary) USB Access Right :<br>USB-2/SD Access : | Guest<br>O Read Only<br>O Enable 💿 | (Max 12 characters)<br>Read/Write<br>Disable <u>Help</u> | Modify |
| older List<br>Create Rename Delete                                                |                                    | Sharing List<br>Back                                     |        |
| PUBLIC                                                                            | <u>~</u>                           | PUBLIC                                                   |        |
|                                                                                   | ><br><                             |                                                          |        |
|                                                                                   |                                    |                                                          |        |
|                                                                                   | ~                                  |                                                          |        |

Enable/Disable: This function allows the administrator temporary stop the SMB service to certain account.

Delete: To delete the SMB user account.

#### Login SMB server:

After setting a SMB account, user may go to My Network Places>View Group computers to find the SMB server. The server name is the same as the "Host name" in system setup.

Click on the server and the system will pop up a login window. Please enter your account name and password.

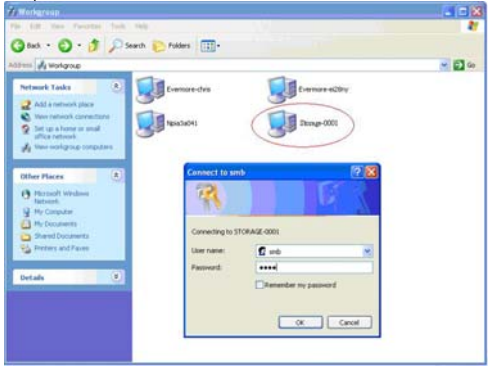

If the user name and password are correct, you may login successfully and the accessible folders will be shown.

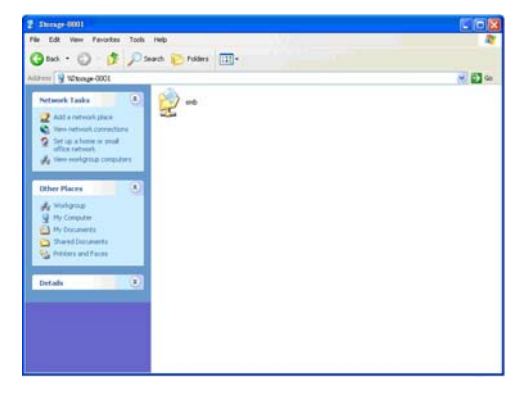

## 3.6 BitTorrent

BitTorrent, or "BT download" is a Peer-to-Peer application. By using BitTorrent, nodes in Peer-to-Peer download and share file in P2P network.

| otatus octop                                                                                                    | Services MISC Restart                                                                                                    |   |
|----------------------------------------------------------------------------------------------------|----------------------------------------------------------------------------------------------------|---|
| FTP Server SMB 5                                                                                                    | Server BitTorrent Media Server Disk Utility                                                                                                    | - |
| Using the features of this pr                                                                                                    | roduct to download, upload, or duplicate unauthorized video, audio,                                                                                                    |   |
| software,                                                                                                    | , and other digital data is strictly prohibited by law.                                                                                                    |   |
| Download Queue                                                                                                    |                                                                                                    |   |
|                                                                                                    |                                                                                                    | - |
|                                                                                                    |                                                                                                    |   |
|                                                                                                    |                                                                                                    |   |
|                                                                                                    |                                                                                                    |   |
|                                                                                                    |                                                                                                    |   |
|                                                                                                    |                                                                                                    |   |
|                                                                                                    |                                                                                                    |   |
|                                                                                                    | Restart Pause Stop Show Remove                                                                                                    |   |
| Upload Your Torrent File                                                                                                    | Restart Pause Stop Show Remove                                                                                                    |   |
| Upload Your Torrent File                                                                                                    | Restart: Pause Stop Show Remove                                                                                                    |   |
| Upload Your Torrent File<br>Select the directory and file :                                                                                                    | Restart: Pause Stop Show Remove                                                                                                    |   |
| Upload Your Torrent File<br>Select the directory and file :                                                                                                    | Restart Pause Stop Show Remove                                                                                                    |   |
| Upload Your Torrent File<br>Select the directory and file:                                                                                                    | Restart Pause Stop Show Remove                                                                                                    |   |
| Upload Your Torrent File<br>Select the directory and file:                                                                                                    | Restart: Pause Stop Show Remove                                                                                                    |   |
| Upload Your Torrent File Select the directory and file: BitTorrent System ID:                                                                                                    | Restart:         Pause         Stop         Show         Remove           Intest:         Upload           4332313833532d322e3131662d30303030303000                                                                                                    |   |
| Upload Your Torrent File<br>Select the directory and file :<br>BitTorrent<br>System ID :<br>Number of the Downloads :                                                                                                 | Restart:         Pause         Stop         Show         Remove           Image: Upload         Image: Upload |   |
| Upload Your Torrent File<br>Select the directory and file:<br>BitTorrent<br>System ID :<br>Number of the Downloads :<br>Download Path :                                                                               | Restart:         Pause         Stop         Show         Remove           Image: Upload         Image: Upload | ] |
| Upload Your Torrent File<br>Select the directory and file:<br>BICTorrent<br>System ID :<br>Number of the Downloads :<br>Download Path :<br>Mail Notification :                                                        | A332313833532d322e3131662d3030303030300<br>0<br>PUBLIC<br>Mail Setup                                                                                                    | ] |
| Upload Your Torrent File<br>Select the directory and file:<br>BitTorrent<br>System ID :<br>Number of the Downloads :<br>Download Path :<br>Mail Notification :<br>Server Port :                                       | Restart         Pause         Stop         Show         Remove           1000000000000000000000000000000000000                                                                                                    |   |
| Upload Your Torrent File<br>Select the directory and file:<br>BitTorrent<br>System ID :<br>Number of the Downloads :<br>Download Path :<br>Mail Notification :<br>Server Port :<br>Upload Limit :                     | Restart         Pause         Stop         Show         Remove           4332313833532d322e3131662d303030303000         0         0         0         0         0         0         0         0         0         0         0         0         0         0         0         0         0         0         0         0         0         0         0         0         0         0         0         0         0         0         0         0         0         0         0         0         0         0         0         0         0         0         0         0         0         0         0         0         0         0         0         0         0         0         0         0         0         0         0         0         0         0         0         0         0         0         0         0         0         0         0         0         0         0         0         0         0         0         0         0         0         0         0         0         0         0         0         0         0         0         0         0         0         0         0         0         0                                                                                                             | ] |
| Upload Your Torrent File<br>Select the directory and file:<br>BitTorrent<br>System ID :<br>Number of the Downloads :<br>Download Path :<br>Mail Notification :<br>Server Port :<br>Upload Limit :<br>Download Limit : | Restart         Pause         Stop         Show         Remove           4332313833532d322e3131662d3030303030300         0         0         0         0         PUBLIC         V         Apply           6681         (Defaulto 681 Range: 1025~65535)         0         (KB, Defaulto (unlimited))         Apply           0         (KB, Defaulto (unlimited))         Apply         0         (KB, Defaulto (unlimited))         Apply                                                                                                    | ĵ |

#### Setting BitTorrent

Download Path: Setting a download path to store the completed file.

Mail Notification: USB Media Adapter will send a notification to your email to inform you the download is complete.

#### Upload a Torrent to USB Media Adapter

#### Find and download a Torrent

User may find the legal Torrent from Internet easily.

| File Dov | wnload 🛛 🔀                                                                                                    |
|----------|----------------------------------------------------------------------------------------------------|
| ?        | Some files can harm your computer. If the file information below<br>looks suspicious, or you do not fully trust the source, do not open or<br>save this file. |
|          | File name:LTJZDBWQ5DGVKACRB].torrent<br>File type:                                                                                                    |
|          | From: www.vuze.com                                                                                                    |
|          | Would you like to open the file or save it to your computer?                                                                                                  |
|          | Open Save Cancel More Info                                                                                                    |
|          | Always ask before opening this type of file                                                                                                    |

Save the Torrent on Desktop.

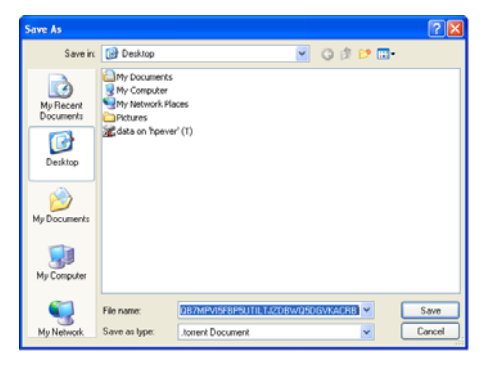

| Click on "B | rowse" to | select t | he T | orrent |
|-------------|-----------|----------|------|--------|
|-------------|-----------|----------|------|--------|

| FTP Server SMB :<br>Using the features of this pr<br>software<br>Download Queue                                                                                                    | Server<br>oduct to do<br>and other           | BitTorrent<br>wnload, upload, or dup<br>digital data is strictly                                                                                                    | Media Server<br>licate unauthorized<br>prohibited by law.                  | Disk Utility<br>video, audio, |
|----------------------------------------------------------------------------------------------------|----------------------------------------------|----------------------------------------------------------------------------------------------------|----------------------------------------------------------------------------|-------------------------------|
| Using the features of this p<br>software<br>Download Queue                                                                                                    | oduct to do<br>and other                     | wnload, upload, or dup<br>digital data is strictly                                                                                                    | licate unauthorized<br>prohibited by law.                                  | video, audio,                 |
| software<br>Download Queue                                                                                                    | , and other                                  | digital data is strictly                                                                                                    | prohibited by law.                                                         |                               |
| Download Queue                                                                                                    |                                              |                                                                                                    |                                                                            |                               |
|                                                                                                    |                                              |                                                                                                    |                                                                            |                               |
|                                                                                                    |                                              |                                                                                                    |                                                                            |                               |
|                                                                                                    |                                              |                                                                                                    |                                                                            |                               |
|                                                                                                    |                                              |                                                                                                    |                                                                            |                               |
|                                                                                                    |                                              |                                                                                                    |                                                                            |                               |
|                                                                                                    |                                              |                                                                                                    |                                                                            |                               |
|                                                                                                    |                                              |                                                                                                    |                                                                            |                               |
|                                                                                                    |                                              |                                                                                                    |                                                                            |                               |
|                                                                                                    |                                              | Rostart Daug                                                                                                    | Cree Ch                                                                    | au I Ramour                   |
|                                                                                                    |                                              | Restart. Pass                                                                                                    | s ocep on                                                                  | Neinove                       |
|                                                                                                    |                                              |                                                                                                    |                                                                            |                               |
| Jpload Your Torrent File                                                                                                    |                                              |                                                                                                    |                                                                            |                               |
|                                                                                                    |                                              |                                                                                                    |                                                                            |                               |
| the second state of the second state of the se |                                              |                                                                                                    |                                                                            |                               |
| Select the directory and file:                                                                                                    |                                              |                                                                                                    |                                                                            |                               |
| Select the directory and file:                                                                                                    |                                              | Tra                                                                                                    | Upload                                                                     |                               |
| Select the directory and file:                                                                                                    |                                              | Tea                                                                                                    | Upload                                                                     |                               |
| Select the directory and file:                                                                                                    |                                              | <u>inte</u>                                                                                                    | Upload                                                                     |                               |
| Select the directory and file:                                                                                                    |                                              | Fra                                                                                                    | Upload                                                                     |                               |
| Select the directory and file :                                                                                                    | 433231                                       | 3833532d322e3131                                                                                                    | Upload                                                                     | 300                           |
| Select the directory and file :                                                                                                    | 433231                                       | 3833532d322e3131                                                                                                    | 662d3030303030                                                             | 300                           |
| Select the directory and file :<br>BitTorrent<br>System ID :<br>Number of the Downloads :<br>Download Parh :                                                                                                    | 433231<br>0<br>PUBLIC                        | 3833532d322e3131                                                                                                    | 662d3030303030                                                             | 1300<br>Analy                 |
| Select the directory and file :<br>BitTorrent<br>System ID :<br>Number of the Downloads :<br>Download Path :                                                                                                    | 433231<br>0<br>PUBLIC                        | 3833532d322e3131                                                                                                    | 662d3030303030                                                             | 1300<br>Apply                 |
| Select the directory and file :<br>SitTorrent<br>System ID :<br>Number of the Downloads :<br>Download Path :<br>Mail Notification :                                                                                                    | 433231<br>0<br>PUBLIC<br>Mail S              | 3833532d322e3131                                                                                                    | 662d303030303030                                                           | I300<br>Apply                 |
| Select the directory and file:<br>BitTorrent<br>System ID :<br>Number of the Downloads :<br>Download Path :<br>Mail Notification :<br>Server Port :                                                                                                    | 433231<br>0<br>PUBLIC<br>Mail S<br>6881      | 3833532d322e3131<br>:<br>etup                                                                                                    | 662d3030303030<br>e62d3030303030<br>e:1025~65535)                          | 1300<br>Apply                 |
| Select the directory and file:<br>BitTorrent<br>System ID :<br>Number of the Downloads :<br>Download Path :<br>Mail Notification:<br>Server Port :<br>Upload Limit:                                                                                                    | 433231<br>0<br>PUBLIC<br>Mail S<br>6881<br>0 | 3833532d322e3131           ::           ::           ::           ::           ::           ::           ::           ::           ::           ::           ::           ::           ::           ::           ::           ::           ::           ::           ::           ::           ::           ::           ::           ::           ::           ::           ::           ::           ::           ::           ::           ::           ::           ::           ::           ::           ::           ::           ::           ::           ::           ::           ::           ::           ::           ::           :: | 662d3030303030<br>662d3030303030<br>a:1025~65535)<br>nited))               | Apply                         |
| Select the directory and files<br>BitTorrent<br>System ID :<br>Number of the Downloads :<br>Download Path :<br>Mail Notification :<br>Server Port :<br>Upload Limit :<br>Download Umit :                                                                                                    | 433231<br>0<br>PUBLIC<br>Mail S<br>6881<br>0 | (BB, Defaulto Cunlin     (KB, Defaulto Cunlin                                                                                                    | e62d30303030303<br>e62d303030303030<br>e:1025~65535)<br>iited))<br>iited)) | 300<br>Apply<br>Apply         |

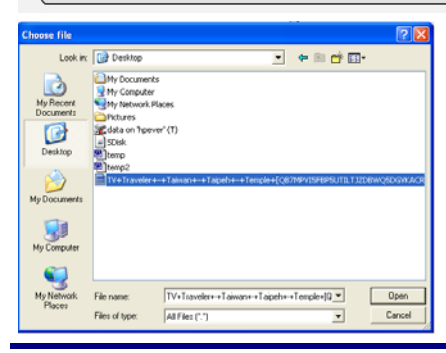

Click on "Upload" button to upload the Torrent into USB Media Adapter.

| tothorn otorag                                                                                                    | ge Se                                   | ries                                                                                                    |                                                                      |               |
|----------------------------------------------------------------------------------------------------|-----------------------------------------|----------------------------------------------------------------------------------------------------|----------------------------------------------------------------------|---------------|
| Status Setup                                                                                                    | Services                                | Misc Restar                                                                                                    | rt                                                                   |               |
| FTP Server SMB 5                                                                                                    | Server                                  | BitTorrent Me                                                                                                    | edia Server                                                          | Disk Utility  |
| Using the features of this pr<br>software,                                                                                                    | oduct to di<br>, and other              | wnload, upload, or duplica<br>digital data is strictly prol                                                                                                    | ate unauthorized<br>hibited by law.                                  | video, audio, |
| Download Queue                                                                                                    |                                         |                                                                                                    |                                                                      |               |
|                                                                                                    |                                         |                                                                                                    |                                                                      |               |
| -                                                                                                    |                                         | Restart Pause                                                                                                    | Stop Sh                                                              | ow Remove     |
| Upload Your Torrent File                                                                                                    |                                         | Restart Pause                                                                                                    | Stop Sh                                                              | ow Remove     |
| Upload Your Torrent File                                                                                                    |                                         | Restart Pause                                                                                                    | Stop Sh                                                              | ow Remova     |
| Upload Your Torrent File<br>Select the directory and file :                                                                                                    |                                         | Restart: Pause                                                                                                    | Stop Sh                                                              | ow Remove     |
| Upload Your Torrent File<br>Select the directory and file :                                                                                                    | 2                                       | Restart Pause                                                                                                    | Stop Sh                                                              | ow Remove     |
| Upload Your Torrent File Select the directory and file:                                                                                                    |                                         | Restart Pause                                                                                                    | Stop Sh                                                              | ow Remove     |
| Upload Your Torrent File<br>Select the directory and file:<br>BitTorrent<br>System ID :<br>Number of the Downloads :                                                                                                 | 433231                                  | Restart Pause                                                                                                    | Stop Sh<br>Upload                                                    | ow Remove     |
| Upload Your Torrent File<br>Select the directory and file :<br>BitTorrent<br>System ID :<br>Number of the Downloads :<br>Download the                                                                                | 433231<br>0<br>PUBLIQ                   | Restart Pause                                                                                                    | Stop Sh<br>Upload                                                    | ow Remove     |
| Upload Your Torrent File<br>Select the directory and file :<br>BitTorrent<br>System ID :<br>Number of the Downloads :<br>Download Path :<br>Mail Notification :                                                      | 433231<br>0<br>PUBLI<br>Mail S          | Restart Pause                                                                                                    | Stop Sh<br>Upload                                                    | ovy Remove    |
| Upload Your Torrent File<br>Select the directory and file:<br>BitTorrent<br>System ID :<br>Number of the Downloads :<br>Download Path :<br>Mail Notification :<br>Server Port :                                      | 433231<br>0<br>PUBLI0<br>Mail 5<br>6881 | Restart         Pause           Provs         Provs           3833532d322e313166         Provs           ctup                                                                                                    | Stop Sh<br>Upload<br>2d303030303030<br>V<br>025~65535)               | ow Remove     |
| Upload Your Torrent File<br>Select the directory and file:<br>BitTorrent<br>System ID :<br>Number of the Downloads :<br>Download Path :<br>Mail Notification :<br>Server Port :<br>Upload Limit :                    | 433231<br>0<br>PUBLIC<br>6881<br>0      | Restart Pause<br>Teach<br>3833532d322e313166<br>2<br>etup<br>(Defaulto6881 Range: 11<br>(KB, Defaulto (unlimite                                                                                                    | Stop Sh     Upload     2d3030303030     ✓     025~65535)     id))    | ow Remove     |
| Upload Your Torrent File<br>Select the directory and file:<br>BitTorrent<br>System ID :<br>Number of the Downloads :<br>Download Path :<br>Mail Notification:<br>Server Port :<br>Upload Limit :<br>Download Limit : | 433231<br>0<br>PUBLIC<br>6881<br>0<br>0 | Restart Pause<br>Pause<br>Restart<br>Restart<br>Re | Stop Sh<br>Upload<br>2d3030303030<br>♥<br>025~65535)<br>id))<br>id)) | ow Remove     |

Upload complete. In Download Queue will show the downloading file.

| Status Setup                                                                                                    | Services                                    | Misc Restart                                                                                                    |                  |
|----------------------------------------------------------------------------------------------------|---------------------------------------------|----------------------------------------------------------------------------------------------------|------------------|
|                                                                                                    |                                             |                                                                                                    |                  |
| FTP Server SMB                                                                                                    | Server                                      | BitTorrent Media Server                                                                                                    | Disk Utility     |
| Lising the fastures of this s                                                                                                    | roduct to d                                 | ownload unload or duplicate upauthorize                                                                                                    | udwidao audio    |
| software                                                                                                    | e, and other                                | r digital data is strictly prohibited by law.                                                                                                    | 10 VIGEO, 20010, |
| Download Queue                                                                                                    |                                             |                                                                                                    |                  |
|                                                                                                    |                                             |                                                                                                    |                  |
| 1 >>>DOWNLOADING                                                                                                    | 0% 000                                      | _3.1.0_Win32Intel_install_en-US.e                                                                                                    | ke.torrent       |
|                                                                                                    |                                             |                                                                                                    |                  |
|                                                                                                    |                                             |                                                                                                    |                  |
|                                                                                                    |                                             |                                                                                                    |                  |
|                                                                                                    |                                             |                                                                                                    |                  |
|                                                                                                    |                                             |                                                                                                    | 2 1 2            |
|                                                                                                    |                                             | Restart Pause Stop                                                                                                    | Show Remove      |
| Jpload Your Torrent File                                                                                                    |                                             | Restart: Pause Stop                                                                                                    | Show Remove      |
| Jpload Your Torrent File                                                                                                    |                                             | Restart Pause Stop                                                                                                    | Show Remove      |
| Jpload Your Torrent File<br>Select the directory and file                                                                                                    |                                             | Restant: Pause Stop                                                                                                    | Show Remove      |
| Jpload Your Torrent File<br>Select the directory and file                                                                                                    |                                             | Restart: Pause Stop                                                                                                    | Show Remove      |
| Jpload Your Torrent File                                                                                                    | 1                                           | Restart: Pause Stop                                                                                                    | Show Remove      |
| Jpload Your Torrent File<br>Select the directory and file                                                                                                    | 1                                           | Restart: Pause Stop                                                                                                    | Show Remove      |
| Jpload Your Torrent File<br>Select the directory and file<br>SitT orrent<br>System ID :<br>System ID :                                                                                          | 433231                                      | Restart:         Pause         Stop           Browse         Upload           13833552d322e3131662d303030030                                                                                                    | Show Remove      |
| Jpload Your Torrent File<br>Select the directory and file<br>SitTorrent<br>System ID :<br>Number of the Downloads :<br>Jownload Path :                                                          | 433231<br>0<br>PUBLI                        | Restart:         Pause         Stop           Browse         Upload           13833532d322e3131662d30303030         V           C         V                                                                                                    | Show Remove      |
| Jpload Your Torrent File<br>Select the directory and file<br>SitTorrent<br>System ID :<br>Sumber of the Downloads :<br>Download Path :<br>Jail Notification :                                   | :<br>433231<br>0<br>PUBLI(<br>Mail S        | Restant:         Pause         Stop           Browse         Upload           13833532d322e3131662d30303030         V           C         V           Setup         V                                                                                                    | Show Remove      |
| Jpload Your Torrent File<br>Select the directory and file<br>SitTorrent<br>System ID :<br>Yumber of the Downloads :<br>Download Path :<br>Mail Notification :<br>Server Port :                  | 433231<br>0<br>PUBLI4<br>Mail 5<br>6981     | Restart:         Pause         Stop           Browse         Upload           13833552d322e3131662d30303030           C         W           Setup                                                                                                    | Show Remove      |
| Jpload Your Torrent File<br>Select the directory and file<br>SitTorrent<br>System ID :<br>System ID :<br>System ID :<br>System ID :<br>System ID :<br>Server Port :<br>Jpload Limit:            | 433231<br>0<br>PUBLI4<br>Mails<br>6881<br>0 | Restart:         Pause         Stop           Browse         Upload           13833532d322e3131662d3030300         C         C           iseup         (Default: 6881 Range: 1025~65535)         (K8. Defaulto (unlimited))                                                                                                    | Show Remove      |
| Jpload Your Torrent File<br>Select the directory and file<br>SitTorrent<br>System ID :<br>Number of the Downloads :<br>Jownload Path :<br>Mail Notification:<br>Server Port :<br>Jpload Limit : | 433231<br>0<br>PUBLI<br>6881<br>0           | Restart:         Pause         Stop           Browse         Upload           3333532d322e3131662d3030300           C         Image: Comparison of the state of the state of the sta | Show Remove      |

Now the torrent is active and communicating with other nodes. Several minutes later, download will start and show the complete level in percentage.

TIP: USB Media Adapter supports maximum 4 torrents download at the same time and maximum 32Torrents queuing.

#### 3.7 Media Server

USB Media Adapter supports UPnP and allows PS3, XBOX360 and even iTunes to access the sharing folder. User may organize their file by types. USB Media Adapter provides Photo, Music and Video category.

| Pho<br>Set<br>Mus<br>Set                                                                                                    | oto Directory<br>Disable<br>Disable |
|----------------------------------------------------------------------------------------------------|-------------------------------------|
| Pho<br>Set<br>Mus<br>Set                                                                                                    | oto Directory<br>Disable<br>Disable |
| Pho<br>Set<br>Mus<br>Set                                                                                                    | oto Directory<br>Disable<br>Disable |
| Pho<br>Set<br>Mus<br>Set                                                                                                    | Disable<br>Disable<br>Disable       |
| Set Mus                                                                                                    | Disable<br>Disable                  |
| Mus                                                                                                    | Disable                             |
| Mus                                                                                                    |                                     |
| Mus                                                                                                    |                                     |
| Vide                                                                                                    | sic Director                        |
| Vide                                                                                                    | Disable                             |
| Vide                                                                                                    | Disable                             |
| Vide                                                                                                    |                                     |
| (in the second second se | Disable                             |
| V Set                                                                                                    | Disable                             |
| 1.5                                                                                                    |                                     |
|                                                                                                    |                                     |
|                                                                                                    |                                     |
|                                                                                                    |                                     |
| ly recommend you to build the p                                                                                                    | plavlist                            |
|                                                                                                    | -                                   |

TIPS: User may use SMB service save the file to specific category and select it in Media Server to share and play back with PS3, XBOX360 and iTunes.

#### 3.8 Disk Utility

Disk Utility contains 3 basic Disk tools: Format the Disk, Power-saving mode and Scan the Disk.

Format the Disk: Format attached external HDD in the USB port (primary HDD) to FAT 32, the only supported format.

**Power-saving mode:** If attached external HDD in the USB port (primary HDD) support power-saving, it will enter the power-saving mode automatically.

Scan the Disk: This utility scans attached external HDD in the USB port (primary HDD) to get the detail information like files, directory and used size in total. It also detects the hard disk error as well.

| Network Sto         | orage Ser  | ries       |              |              |
|---------------------|------------|------------|--------------|--------------|
| Status              | Services   | Misc       | Restart      |              |
| FTP Server          | SMB Server | BitTorrent | Media Server | Disk Utility |
| Disk Utility        |            |            |              |              |
| Format the Disk :   | Format     |            |              |              |
| Power-saving mode : | Never      | -          | Apply        |              |
| Scan the Disk :     | Start      |            |              |              |
|                     |            |            |              |              |
|                     | _          | Clear Refr | resh         |              |

#### 3.9 Misc: Factory Default and Firmware Upgrade

#### Factory Default

By pressing "OK", the USB Media Adapter will reload the default setting and all the current setting will be erased.

| Network Storage Series                                                                                                    |
|----------------------------------------------------------------------------------------------------|
| Status Setup Services Misc Restart                                                                                                    |
| Factory Default Firmware Upgrade                                                                                                    |
| <ul> <li>Click Factory Default then OK to reload all default settings in the Network Storage Series.<br/>Warning! All current settings will be erased.</li> <li>Click Firmware Upgrade to browse to your firmware directory and reload the Network Storage Series with new firmware.</li> </ul> |

#### Firmware Upgrade

User may enhance better performance and stability by upgrading Firmware. Simply download the firmware to computer and click on "Browse" to select it. Make sure the firmware is correct and press "Firmware Upgrade" to process it. Firmware Upgrade will spend several minutes and the current setting will also be erased.

| Network Storage Series                                                                                                    |
|----------------------------------------------------------------------------------------------------|
| Status Setup Services Misc Restart                                                                                                    |
| Factory Default Firmware Upgrade                                                                                                    |
| This page allows you to upgrade the firmware of the network storage series.<br>Note: please make sure the firmware is correct before you proceed. If you do not know which<br>firmware file you should use, please contact your local dealer for technical support. |
| Firmware Upgrade                                                                                                    |
| Select Firmware Directory and File: Browse                                                                                                    |
| Firmware Upgrade                                                                                                    |

#### 3.10 Restart

This function let user to restart the USB Media Adapter without pressing the physical reset button. To restart USB Media Adapter, click on "OK".

| Network Storage Series                                                    |
|---------------------------------------------------------------------------|
| Status Setup Services Misc Restart                                        |
|                                                                           |
| This page allows you to restart the network storage series.               |
| Restart the Network Storage Series                                        |
| Do you want to save settings and restart the network storage series now ? |
| <u>_ ок</u>                                                               |
|                                                                           |
|                                                                           |
|                                                                           |
|                                                                           |
|                                                                           |
|                                                                           |
|                                                                           |

Restart will complete in 60 seconds and will automatically redirected to status page if it is setting with a fixed IP.

| Network Storage Series                                 |
|--------------------------------------------------------|
| Status Setup Services Misc Restart                     |
|                                                        |
| Restarting                                             |
| 54 sec                                                 |
| Please wait while the network storage series restarts. |
|                                                        |

#### 3.11 Backup Your Disk (Model A)

USB media adapter provides disk backup function let user can backup his external disk simply from USB-2 port (Slave HDD) to USB port (Primary HDD). User can follow procedures below to backup his external disk.

1. Plug external HDD in both USB port and USB-2 port as below.

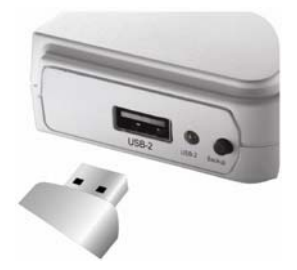

2. Push "Backup" button for two seconds to start backup process and then USB/USB-2 LED will

be blinking at the same time.

3. Find backup data in the folder of HDD in the USB port (Primary HDD) as below:

Path : \PUBLIC\usb\_backup\yyymmddxxx. (xxx is series number, Ex: \usb\_backup\Public\20100609001)

TIP: 1) If the backup process failed, the USB LED will stop blinking and Status/USB-2 LED will blink in ten seconds at the same time. Please check the capacity (Primary HDD > Slave HDD) and format type (FAT32 available only) of both disk again.

2) If user wants to stop backup process, please push "Backup" button for two seconds again.

#### 3.11 Backup Your SD Card (Model B)

USB media adapter provides disk backup function let user can backup his external disk simply from SD port (SD card) to USB port (Primary HDD). User can follow procedures below to backup his SD card.

1. Plug external HDD in the USB port and SD card in the SD port as below.

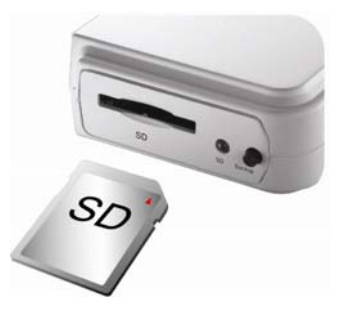

2. Push "Backup" button for two seconds to start backup process and then USB/SD LED will be

blinking at the same time.

3. Find backup data in the folder of HDD in the USB port (primary HDD) as below:

Path : \PUBLIC\usb\_backup\yyymmddxxx. (xxx is series number, Ex: \usb\_backup\Public\20100609001)

TIP: 1) If the backup process failed, the USB LED will stop blinking and Status/SD LED will blink in ten seconds at the same time. Please check the capacity (Primary HDD > SD Card) and format type (FAT32 available only) of both disk again.

2) If user wants to stop backup process, please push "Backup" button for two seconds again.

# Chapter 4 Internet Connection

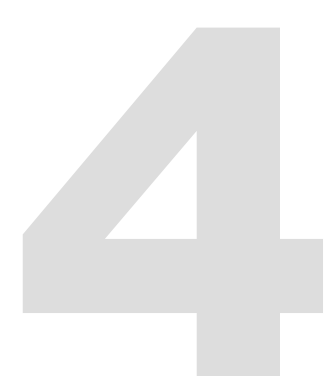

## 4 Internet Connection

Connection to USB media adapter over the Internet:

USB media adapter has a fixed IP:

1. Open the IE of the external network computer and input the IP of USB media adapter in the address bar to access the WEB management interface.

USB media adapter has no fixed IP:

Method 1: DMZ connection

- Set the NAT function of the IP sharer connected to USB media adapter first. (The NAT setting may vary among different IP sharers. Set the virtual IP of the internal network whose DMZ default server IP is USB media adapter.)
- 2. Record the external IP of the IP sharer.
- Open the IE of the external network computer and input the external IP of the IP sharer in the address bar to access the USB media adapter WEB management interface.

Method 2: DDNS connection

- Register a domain (for instance: storagesandy.mine.nu) with a Dynamic DNS website (e.g. www.dyndns.org) and write down the domain, ID and password.
- Set the DDNS function at the IP sharer connected to USB media adapter. (The DDNS setting may vary among different IP sharers. It is necessary to input the domain, ID and password applied on the Dynamic DNS website.)
- Open the IE of the external network computer and input in the address bar the domain, ID and password applied on the Dynamic DNS website to access the USB media adapter WEB management interface.

# Chapter 5 Troubleshooting

# 5

# 5 Troubleshooting

Often after time spent troubleshooting, the problem is traced to something as simple as a loose connection. Check the following before proceeding to the problem-specific solutions.

In each problem-specific section, try the steps in the order suggested. This may help you to solve the problem more quickly.

Keep a record of the steps you take when troubleshooting: The information may be useful when calling for technical support or for passing on to service personnel.

- · Use some other electrical device to confirm that the electrical outlet is working.
- · Ensure all connections are securely attached.

# **General Problems**

Refer to the following general problems you may encounter.

| PROBLEM                                                                                       | SOLUTION                                                                                                    |
|-----------------------------------------------------------------------------------------------|----------------------------------------------------------------------------------------------------|
| What can DHCP do as well with USB media adapter?                                              | If you have installed a router with a built-in (active) DHCP<br>Server, USB media adapter will be automatically set up as<br>a DHCP client.                                   |
| Any limitation on the length of the USB media adapter file name?                              | The length of the file name is limited to 12 bytes.                                                                                                    |
| What is the limitation on users<br>of USB media adapter FTP<br>and Samba and account<br>mode? | <ol> <li>FTP 8 Users / Samba 8 Users (Total 24 sessions at<br/>the same time).</li> </ol>                                                                                     |
|                                                                                               | <ol> <li>FTP Server: Account (maximum 32 user accounts<br/>created, 8 user accounts connected at the same time,<br/>and maximum 16 folders shared by one account).</li> </ol> |
|                                                                                               | <ol> <li>Samba Server: Share Level Access (maximum 16<br/>folders shared by root)</li> </ol>                                                                                  |
| May I use a USB media<br>adapter with a USB flash<br>drive?                                   | Not suggested. A USB flash drive may slow down the<br>BT/FTP transmission rate or cause instability.                                                                          |
| Why can't I create/share<br>folders in an SMB or FTP<br>server?                               | To avoid any language support issue, you are suggested to<br>create/share folders with English characters only.                                                               |